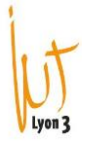

## Celcat – Ouvrir un emploi du temps

| Sel CELC | AT Time | tabler Clier | nt     |       |  |
|----------|---------|--------------|--------|-------|--|
| Fichier  | Éditer  | Afficher     | Outils | Fenêt |  |
|          | ₹.      | 88           |        |       |  |
|          | 1       |              |        |       |  |
|          |         |              |        |       |  |
|          |         |              |        |       |  |

Si vous n'avez jamais ouvert l'emploi du temps, il faut cliquer sur le dossier pour ensuite choisir l'EDT souhaité.

| 🧐 Ouvrir un en  | nploi du temps |               | _            |       | × |  |
|-----------------|----------------|---------------|--------------|-------|---|--|
|                 |                |               | $\backslash$ |       |   |  |
|                 |                |               |              |       |   |  |
| EDT_2017_2018   | EDT_2018_2019  | EDT_2019_2020 | EDT_2020     | _2021 |   |  |
|                 |                | 1             |              |       |   |  |
| EDT_2021_2022   | EDT_2022_2023  | EDT_2023_2024 |              |       |   |  |
|                 |                |               |              |       |   |  |
|                 |                |               |              |       |   |  |
| _               |                |               |              |       | _ |  |
| Sans auth. sile | ncieuse        | OK Ann        | uler         | Aide  |   |  |

Si vous avez déjà ouvert un EDT, on peut utiliser le raccourci en cliquant sur la petite flèche à droite du dossier.

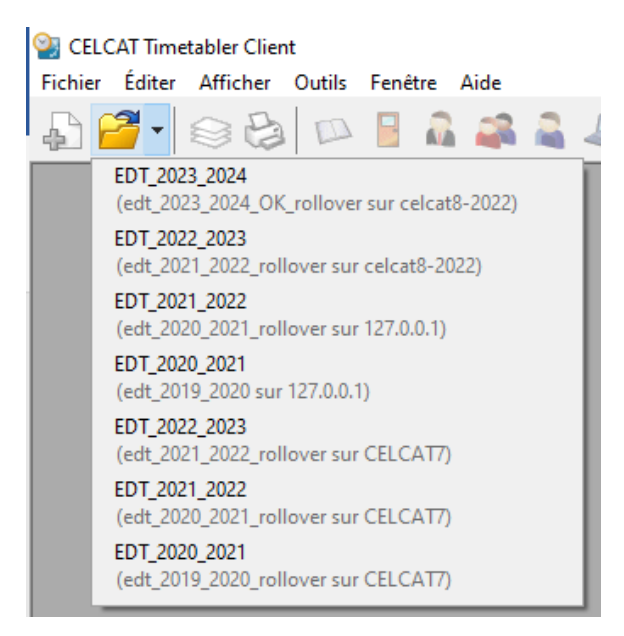

Lorsque l'année universitaire change, il est normal de ne pas trouver le prochain EDT dans le menu obtenu avec la petite flèche à droite. Il faut donc faire la recherche en cliquant sur le dossier. Ensuite, une fois que vous l'aurez ouvert un première fois, vous pourrez utiliser de nouveau la petite flèche.